ワードの配置ガイド(緑線)を消す方法

ワードを使用していて、緑の線が時々現れて図形の移動がスムーズに行かないと言う 経験はありませんか?

これは、ワードの機能の一つで「<u>配置ガイド</u>」と言われるものです。

## <u>配置ガイドとは</u>

ワード 2013 からの新機能で、画像や図形を挿入して、ドラッグして移動するとき、左右の 余白、段落の先頭行、ページの中央で表示される<u>緑色のガイドライン</u>のこと

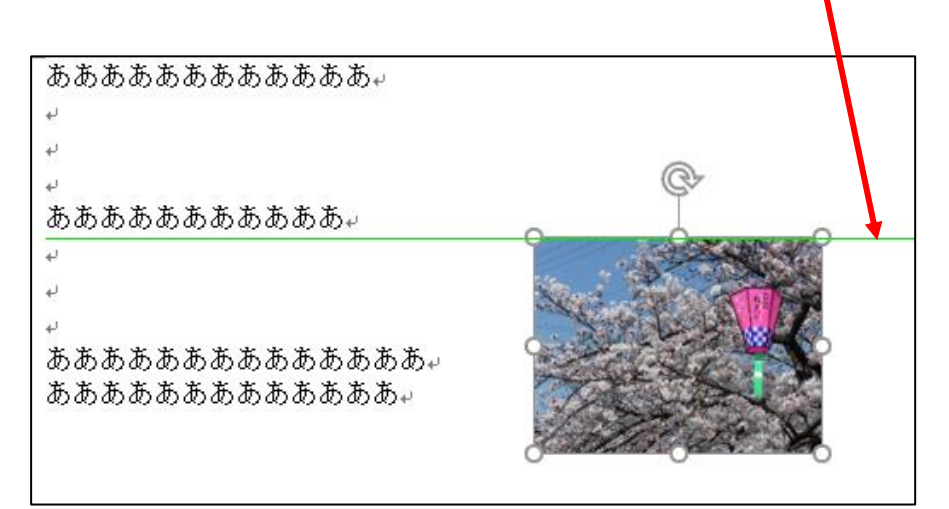

不都合な点は、写真をわずかに動かしたいとしても、配置ガイドによって、動きが止められてしまう事です。

## 回避策としては、

①上下左右キーを使って図形を動かす。
②配置ガイドを出なくする。
が考えられます。

配置ガイドを出なくする手順

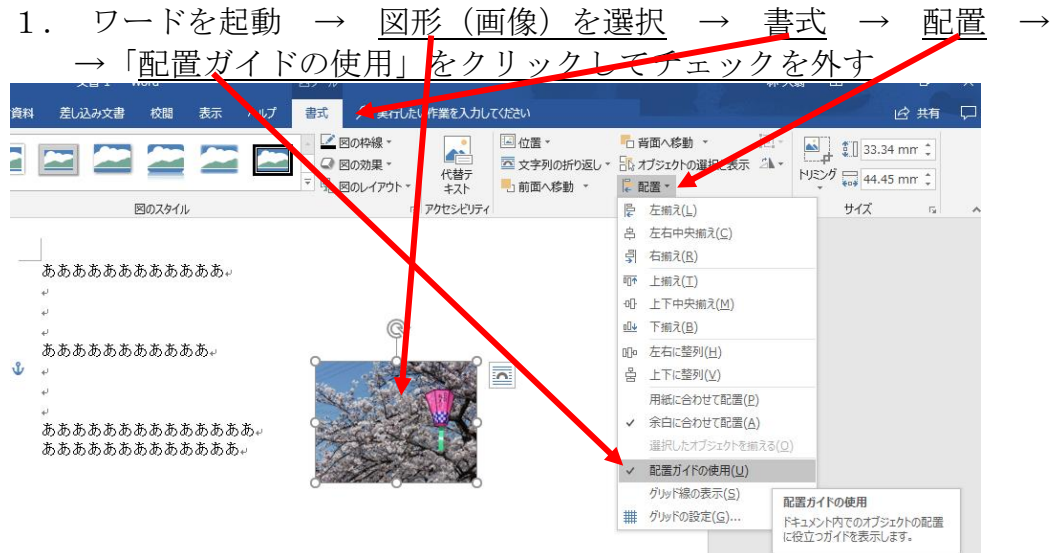

これで、緑のラインは表示されません。再度、表示させるには、上記の「配置ガイドの使用」をクリックして、チェックを付ければ良い。

以上